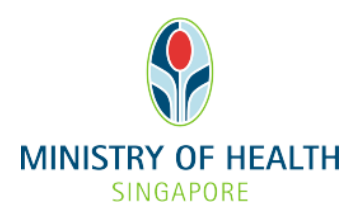

## EGUIDE: CHECKING LICENCE APPLICATION STATUS AND VIEWING THE E-LICENCE

# What you need to do before checking licence application status and viewing the e-licence

- 1. The Authorised Person can check the status of the licence application as well as view the e-licence in eLis upon notification from MOH that the e-licence is ready.
- 2. If you intend to make changes/amendments to your HCI licence, please refer to our eGuide on <u>Making Changes/Amendments to a HCI Licence</u>. If you would like to update information on HCI Directory and HealthHub websites, please refer to our eGuide on <u>Updating Information on HCI Directory and HealthHub websites</u>.
- 3. Read through the step-by-step guide in the following pages to familiarise yourself with the information you will be asked to provide.

#### SUPPORT

Technical issues submitting the application online: <u>elishelpdesk@dxc.com</u>. All other enquiries: <u>eLis@moh.gov.sg</u>.

### Logging into eLis

1. Go to the eLis website (https://elis.moh.gov.sg/elis/) and click "Login".

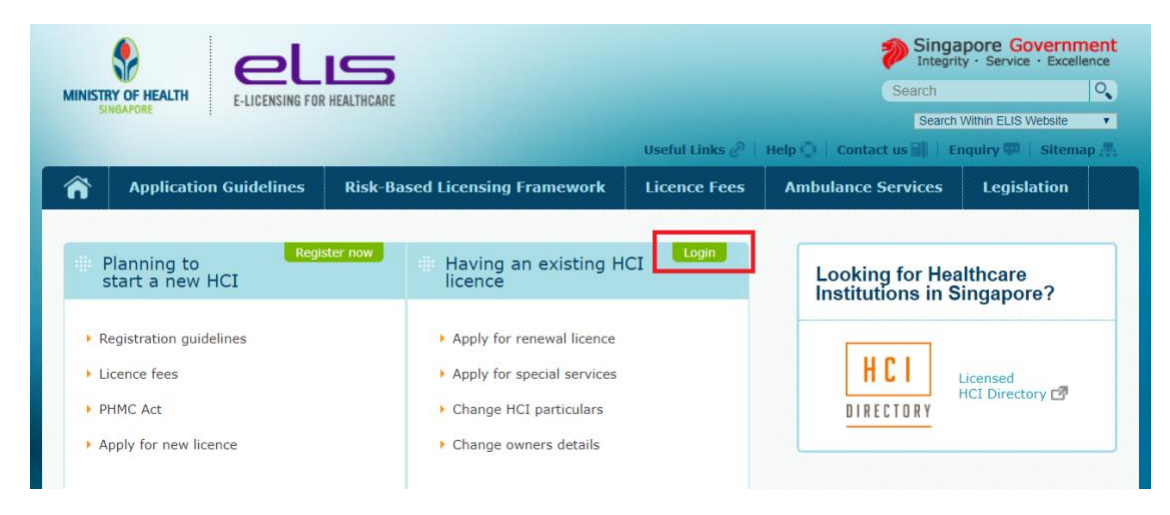

- 2. Log in using CorpPass / SingPass
  - a) If you don't have a CorpPass, log in with your SingPass.
  - b) Successful applicants will receive a Unique Entity Number (UEN) to apply for a CorpPass account.

| SINGAPORE E-LICENSING FUR                                            | HEALTHCARE                     |                                                                                       | Search                                                                          | 0                     |
|----------------------------------------------------------------------|--------------------------------|---------------------------------------------------------------------------------------|---------------------------------------------------------------------------------|-----------------------|
| *                                                                    |                                |                                                                                       | Search                                                                          | Within ELIS Website • |
|                                                                      |                                | Useful Links @                                                                        | Help 🔘   Contact us 🗐   E                                                       | nquiry 💬   Sitemap 🚠  |
| Application Guidelines                                               | Risk-Based Licensing Framework | Licence Fees                                                                          | Ambulance Services                                                              | Legislation           |
|                                                                      |                                |                                                                                       |                                                                                 |                       |
| Login with CorpPa                                                    | SS                             | Login wit                                                                             | h SingPass                                                                      |                       |
| 5 1                                                                  |                                |                                                                                       | 2                                                                               | -                     |
| lease use CorpPass to login for the Applying new license for Company | following transactions:        | Please use SingPase<br>- Applying new licer<br>- Nursing Home Vol<br>- Access to RDAR | s to login for the following transe<br>unteer<br>Pass 2FA is required for eLIS. | isactions:            |
| lease note that CorpPass 2FA is requir                               | red for eLIS.                  | Please note that sing                                                                 |                                                                                 |                       |

## Checking licence application status and viewing the elicence

1. Upon successful login, you will be directed to the dashboard.

| MINISTR | Y OF HEALTH    |                           |          | Keh      | vin Tan,05 Jun 2012 1/ | Singa                                | ty - Service - Excellence |
|---------|----------------|---------------------------|----------|----------|------------------------|--------------------------------------|---------------------------|
| ñ       | Licences       | Data Submissions          | Services | Accounts |                        |                                      |                           |
| HCI     | NAME           |                           |          |          |                        | (                                    | Read MOH Alerts           |
| Dr. T   | an Lor Em      | (Licensee)                |          |          | Previous and           | Current Licences                     |                           |
| Blk 123 | Bukit Merah Ce | entral #01-23 Singapore 1 | 23456    |          | Licence number         | Period                               | e-licence<br>Certificates |
| 912     | 23 45678       |                           |          |          | 93/94/9596/2013        | 01/04/2011 - 31/03/2013<br>(2 years) | Download                  |
| A 612   | 23 45678       |                           |          |          | 93/94/9596/2011        | 01/04/2009 - 31/03/2011<br>(2 years) | Download                  |

a) **To check licence application status:** Click on "**Licences**" at the top navigation bar. You will be directed to another page where you can view the status of your licence application(s).

| Licences                       | 3                                      |                 | Gol               | to Licences O     |
|--------------------------------|----------------------------------------|-----------------|-------------------|-------------------|
| Status                         | Туре                                   | Submitted<br>By | Submitted<br>Date | Payment<br>Status |
| Draft                          | Special<br>Care<br>Services<br>Renewal | S7348401D       |                   | Pending           |
| In-process                     | Request<br>for                         | S7348401D       | 13/03/2019        | Processing        |
| Sec. Pro-                      | Person                                 | 672404040       | 20/04/2040        |                   |
| Pending<br>More<br>Information | for<br>Change                          | S/348401D       | 28/01/2019        | Pending           |
| Pending<br>More                | Request<br>for                         | S7348401D       | 09/01/2019        | Pending           |
| Information                    | Change                                 | 673494915       | 00/11/2010        | Danding           |
| Approved                       | for<br>Change<br>Person                | 57348401D       | 08/11/2018        | Pending           |
| Rejected                       | Request<br>for<br>Change               | S7348401D       | 07/11/2018        | Pending           |
| Approved                       | Request<br>for<br>Change               | S7348401D       | 11/09/2018        | Pending           |

Click on the status to print your application.

b) <u>To view / download the e-licence:</u> Click on "Download" (under the "Previous and Current Licences") located beside the licence(s) that you would want to view / download e-licence.

- END OF EGUIDE -